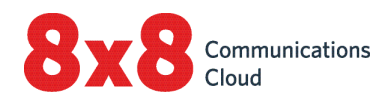

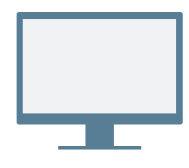

### INSTALL

Download and install <u>8x8 Work for Desktop</u>.

### Log in

Open the application, and log in using the credentials given in your welcome email. If your company uses Single Sign-On (SSO), log in using your standard company credentials.

## PLACE YOUR FIRST CALL

- 1. In the navigation bar, click Search  $\mathbb{Q}$ .
- 2. Type in any phone number or contact name.
  - Try your mobile number!
- 3. In the search results, hover over the desired number or contact, and click the **Call** option that appears to place a call.

You can also search for contacts in your call history, or dial a number using the dialpad in the **Calls §** list of the app.

## Check call history

Under your **Calls** & list in the app, you can view details on call history and voicemails.

Call logs indicate whether a call was missed ♥✓, incoming ♥✓, or outgoing ↗ . Select a call log to view call details, duration, and direction.

- 1 Change your presence status and view your user details.
- 2 Search: Look up contacts by name, number, and more.
- **Call queues**: Log in to or out of your assigned call queues.
- 4 Calls: View call logs and voicemail, and place calls.
- **5 Contacts**: Access your contact directory.
- 6 Messages: Send and receive messages from your contacts.

#### View presence status

In the contact directory, you can view whether a contact is available for communication:

- O Available: Available for calls and chats
- 😑 Do not disturb: Busy, and forwards incoming calls to voicemail
- **Busy**: Busy, but available for calls and chats
- 📀 On a call (status set automatically): Busy on a call or in an 8x8 meeting
- O Away: Away from their desk or inactive for some time
- Invisible: Appears as offline

### Call using desk phone or app

If you are a user with a desk phone assigned to your extension, you can route calls through the app or through your desk phone. In the navigation bar, click the **Call using** menu to select whether you want to:

- O Place and receive calls using 8x8 Work for Desktop.
- Im Place and receive calls using your desk phone while taking advantage of advanced call controls in the app.

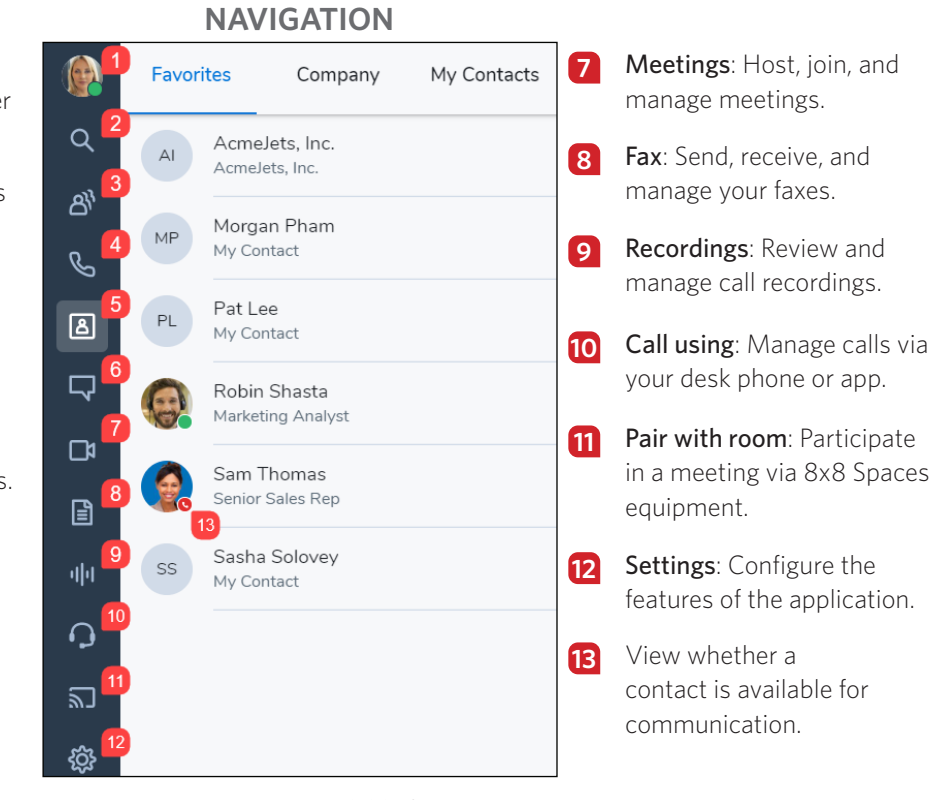

#### **USE IM AND SMS**

With Team Messaging for 8x8 Work on desktop and mobile, collaborate with your colleagues via chat more effectively than ever before!

Communicate with company and external contacts, or with groups of colleagues in chat rooms for enhanced collaboration.

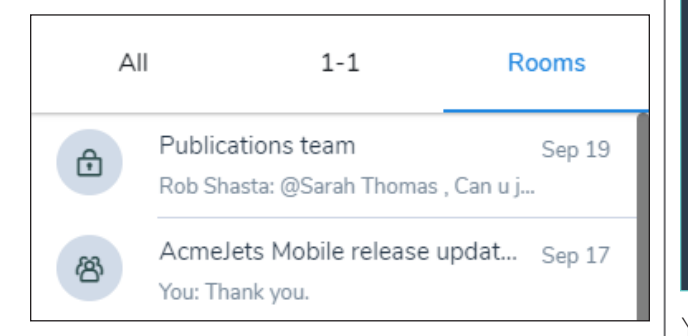

From your list of **Messages** in the app, create chat rooms on demand, stay up to date on your team's discussions, bring multiple teams together to collaborate, and more! In the desktop app, you can also view your list of chat rooms independently of your oneon-one chats.

For details on team messaging, <u>click here</u>.

## ACCESS CONTACTS

From your **Contacts** ist in the app, access company and personal contacts for communication, and mark contacts as favorites for quick access.

|        | Favo         | rites  | Company | My Contacts |
|--------|--------------|--------|---------|-------------|
| Q      | All contacts |        |         | 7           |
| S      |              | Pat Go | onzales |             |
| ۵      | 6            | Robin  | Shasta  |             |
| ₽<br>₽ |              | Sam T  | homas   |             |
|        |              |        |         |             |

Your contacts are organized under:

- **Company**: Connect with coworkers on your company's phone system. You can also sort company contacts by department or location.
- My Contacts: If you communicate often with contacts outside your company, you can create personal contacts visible only to you.
- Favorites: Mark frequently-used contacts for quick access.

Under the **Company** section of your contact list, click the **Sort**  $\nabla$  option to quickly find contacts by department or location, or to view all company contacts in alphabetical order.

#### **Create personal contacts**

To easily organize and access phone numbers outside of your company directory, you can create personal contacts that are visible only to you.

#### To create personal contacts:

- 1. Go to 🖲 > My Contacts.
- Click the New Contact option, and click Add new contact to start creating a new contact.

You can also create a personal contact from an external number in a call log or voicemail.

# ACCESS FAX

f

Open your **Fax** is list in the app to view and send faxes. You can view who sent the fax, how many pages were sent, and if there was an error while sending a fax.

## **COLLABORATE VIA MEETINGS**

With 8x8 Meet, host or participate in productive business meetings using 8x8 Work. Record meeting content, share your screen, stream your meeting live, and much more!

For details, see our quick user guide on 8x8 Meet!

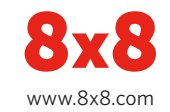

8x8 Work for Desktop